# **Problem Statement:**

Consider the database development project developed during previous semester. A complete database design and development was carried out in previous semester project as detailed in your project report in printed form.

In addition during one of previous labs (see reference below) you were required to develop web interfaces on paper and then develop html prototypes for various functionalities of your database project mentioned as above.

Now the next task is to transform paper based and html based prototype interfaces into full scale working web forms for realization of various functionalities of your project. Ideally you are required to develop all web forms for implementing various project functionalities.

Reference: Lab 3 Q1) Consider the project database designed and implemented during previous semester i.e. Fall 2024.

Its implementation was done using structured query language during previous semester. Try to recall major relations in your project database. You already have its report in printed form.

There is a need to implement a web based solution for above mentioned database. The web based solution must incorporate various functionalities of your project.

- (1) Registration of Student/Patient/Passenger/Customer, or whatever is applicable in your project.
- (2) Search facilities including partial matches
- (3) Any other project specific functionalities
- (4) Role based access control
- (5) Payment system (if required)

As a first step design above mentioned (i) to (v) user interfaces using paper and pencil. Next write appropriate html for creating (i) to (v) user interface prototypes. Create links for navigation among above pages. Design a menu using list and styles. Add help pages for user guidance. Either use table for layout or may opt for flow based layout. Test user interface prototypes in browser. Experiment with style sheets.

You are strictly advised to refrain from using any AI tool during lab work. (0 score will be given for any such effort). Just follow codes as listed in book or as demonstrated in class from time to time.

Q1) Write code (code behind only) for any two of the interfaces below?

#### Supplier.aspx:

<%@ Page Language="VB" AutoEventWireup="true" CodeFile="Supplier.aspx.vb" Inherits="Supplier" %>

<!DOCTYPE html>

<html>

<head>

```
Bisma Tahir
                                               IAD
                                                                                             Lab5
  <title>Supplier Entry</title>
  <style>
    body {
       font-family: Arial;
       max-width: 600px;
       margin: auto;
       padding: 20px;
    }
    label, input {
       display: block;
       width: 100%;
       margin-bottom: 10px;
    }
     .btn {
       background: #007bff;
       color: white;
       border: none;
       padding: 10px;
       cursor: pointer;
    }
     .btn:hover {
       background: #0056b3;
    }
  </style>
</head>
<body>
  <form id="form1" runat="server">
    <h2>Supplier Registration</h2>
    <label>Supplier ID</label>
     <asp:TextBox ID="txtSupplierId" runat="server" />
     <label>Supplier Name</label>
     <asp:TextBox ID="txtSupplierName" runat="server" />
```

| Bisma Tahir<br><label>Supplier Contact</label>                                                        | IAD                                     | Lab5 |
|----------------------------------------------------------------------------------------------------|-----------------------------------------|------|
| <asp:textbox id="txtSupplierContact" re<="" td=""><td>unat="server" /&gt;</td><td></td></asp:textbox> | unat="server" />                        |      |
| <asp:button btnsubmit_click"="" id="btnSubmit" runat="serv&lt;br&gt;OnClick="></asp:button>           | ver" Text="Add Supplier" CssClass="btn" |      |
| <asp:label id="lblMessage" runat="serv&lt;/td&gt;&lt;td&gt;/er"></asp:label>                          |                                         |      |
|                                                                                                    |                                         |      |
|                                                                                                    |                                         |      |
|                                                                                                    |                                         |      |
|                                                                                                    |                                         |      |

#### Supplier.aspx.vb:

Imports System.Data.SqlClient

Partial Class Supplier Inherits System.Web.UI.Page

Protected Sub btnSubmit\_Click(sender As Object, e As EventArgs) Dim connStr As String = "workstation id=GROCERYSTORE.mssql.somee.com;packet size=4096;user id=bismatahir\_SQLLogin\_6;pwd=w59dtiucca;data source=GROCERYSTORE.mssql.somee.com;persist security info=False;initial catalog=GROCERYSTORE;TrustServerCertificate=True"

Using con As New SqlConnection(connStr)

Dim cmd As New SqlCommand("INSERT INTO Supplier\_T (Supplier\_ID, Supplier\_Name, Supplier\_Contact) VALUES (@SupplierID, @SupplierName, @SupplierContact)", con)

> cmd.Parameters.AddWithValue("@SupplierID", txtSupplierId.Text) cmd.Parameters.AddWithValue("@SupplierName", txtSupplierName.Text) cmd.Parameters.AddWithValue("@SupplierContact", txtSupplierContact.Text)

Try

con.Open() cmd.ExecuteNonQuery() lblMessage.Text = "Supplier added successfully!" Bisma Tahir

Lab5

Catch ex As Exception IbIMessage.Text = "Error: " & ex.Message End Try End Using End Sub End Class

#### ProductSearch.aspx:

```
<%@ Page Language="VB" AutoEventWireup="true" CodeFile="ProductSearch.aspx.vb"
Inherits="ProductSearch" %>
<!DOCTYPE html>
<html lang="en">
<head>
  <title>Product Search</title>
  <style>
    body {
       font-family: Arial, sans-serif;
       line-height: 1.6;
       max-width: 600px;
       margin: 0 auto;
       padding: 20px;
    }
    h2 { color: #333; text-align: center; margin-bottom: 20px; }
    label { display: block; margin: 10px 0 5px; color: #555; }
    input[type="text"] {
       width: 100%; padding: 8px; border: 1px solid #ddd;
       border-radius: 4px; box-sizing: border-box;
    }
     .btn {
       background: black; color: white; border: none;
       padding: 10px 15px; margin-top: 15px; width: 100%;
       border-radius: 4px; cursor: pointer;
    }
     .btn:hover { background: #0056b3; }
    table {
```

```
Bisma Tahir
                                                                                        Lab5
                                            IAD
       width: 100%; margin-top: 20px; border-collapse: collapse;
    }
    th, td {
       padding: 8px; border: 1px solid #ddd; text-align: left;
    }
    th { background-color: #f2f2f2; }
  </style>
</head>
<body>
  <form id="form1" runat="server">
    <h2>Product Search</h2>
    <label for="txtSearch">Enter Product Name or SKU</label>
    <asp:TextBox ID="txtSearch" runat="server" placeholder="Example: Apple or
SKU123"></asp:TextBox>
    <asp:Button ID="btnSearch" runat="server" Text="Search" CssClass="btn"
OnClick="btnSearch_Click" />
    <asp:GridView ID="gvProducts" runat="server"
AutoGenerateColumns="True"></asp:GridView>
  </form>
</body>
</html>
ProductsSearch.aspx.vb:
Imports System.Data
Imports System.Data.SqlClient
Partial Class ProductSearch
  Inherits System.Web.UI.Page
  Protected Sub btnSearch_Click(sender As Object, e As EventArgs)
    Dim conStr As String = "workstation id=GROCERYSTORE.mssql.somee.com;packet
size=4096;user id=bismatahir_SQLLogin_6;pwd=w59dtiucca;data
```

| Bisma Tal<br>source=C<br>catalog=C | nir IAD<br>GROCERYSTORE.mssql.somee.com;persist security info=False;initial<br>GROCERYSTORE;TrustServerCertificate=True" | Lab5 |
|------------------------------------|----------------------------------------------------------------------------------------------------|------|
| Dim                                | query As String = "SELECT Product_ID, SKU, Product_Description, Stock FROM                                               |      |
| Product_                           | T WHERE SKU LIKE @search OR Product_Description LIKE @search"                                                            |      |
|                                    |                                                                                                    |      |
| Usir                               | ng con As New SqlConnection(conStr)                                                                                      |      |
| U                                  | sing cmd As New SqlCommand(query, con)                                                                                   |      |
|                                    | cmd.Parameters.AddWithValue("@search", "%" & txtSearch.Text & "%")                                                       |      |
|                                    | Dim adapter As New SqlDataAdapter(cmd)                                                                                   |      |
|                                    | Dim table As New DataTable()                                                                                             |      |
|                                    | adapter.Fill(table)                                                                                                    |      |
|                                    | gvProducts.DataSource = table                                                                                            |      |
|                                    | gvProducts.DataBind()                                                                                                    |      |
| E                                  | nd Using                                                                                                    |      |
| End                                | Using                                                                                                    |      |
| End St                             | du                                                                                                    |      |
| End Clas                           | S                                                                                                    |      |

# **Code Snippets:**

| ProductSe | arch.aspx.v                                         | /b Supplier.aspx.vb                                                                                         | ProductSearch.aspx           | Supplier.aspx 😔 🗙                                 |
|-----------|-----------------------------------------------------|----------------------------------------------------------------------------------------------------|------------------------------|---------------------------------------------------|
| 1         | <i>8 Pag</i>                                        | e Language="VB" AutoEventWire                                                                               | up="true" CodeFile="Supplier | r.aspx.vb" Inherits="Supplier" 😵                  |
| 2         |                                                     |                                                                                                    |                              |                                                   |
| 3         | DOCTY</th <th>'PE html&gt;</th> <th></th> <th></th> | 'PE html>                                                                                                   |                              |                                                   |
| 4         | <pre><html></html></pre>                            |                                                                                                    |                              |                                                   |
| 5         | <pre><nead></nead></pre>                            | tlasfunalian Fataus/titlas                                                                                  |                              |                                                   |
| 6         |                                                     | nules                                                                                                    |                              |                                                   |
| ''        | 5 SL                                                | body 1                                                                                                    |                              |                                                   |
| 。<br>。    | ĭ                                                   | font-family: Arial:                                                                                         |                              |                                                   |
| 10        |                                                     | max-width: 600px:                                                                                           |                              |                                                   |
| 11        |                                                     | margin: auto;                                                                                               |                              |                                                   |
| 12        |                                                     | padding: 20px;                                                                                              |                              |                                                   |
| 13        |                                                     | }                                                                                                    |                              |                                                   |
| 14        | ¥.                                                  | label, input {                                                                                              |                              |                                                   |
| 15        |                                                     | display: block;                                                                                             |                              |                                                   |
| 16        |                                                     | width: 100%;                                                                                                |                              |                                                   |
| 17        |                                                     | margin-bottom: 10px;                                                                                        |                              |                                                   |
| 18        | L                                                   | 3                                                                                                    |                              |                                                   |
| 19        | ř —                                                 | .btn [                                                                                                    |                              |                                                   |
| 20        |                                                     | color: white:                                                                                               |                              |                                                   |
| 21        |                                                     | border: none:                                                                                               |                              |                                                   |
| 22        |                                                     | padding: 10px:                                                                                              |                              |                                                   |
| 24        |                                                     | cursor: pointer;                                                                                            |                              |                                                   |
| 25        |                                                     | 3                                                                                                    |                              |                                                   |
| 26        | ⊦<br>Y                                              | .btn:hover {                                                                                                |                              |                                                   |
| 27        |                                                     | background: #0056b3;                                                                                        |                              |                                                   |
| 28        |                                                     | }                                                                                                    |                              |                                                   |
| 29        | <td>tyle&gt;</td> <td></td> <td></td>               | tyle>                                                                                                    |                              |                                                   |
| 30        |                                                     |                                                                                                    |                              |                                                   |
| 31        | <pre>codys</pre>                                    |                                                                                                    |                              |                                                   |
| 32        | 1                                                   | <h>Supplian Pagistration /b</h>                                                                             |                              |                                                   |
| 2/1       |                                                     | <n2>Supplier Registracion<td>27</td><td></td></n2>                                                          | 27                           |                                                   |
| 25        |                                                     | <label>Supplier ID</label>                                                                                  |                              |                                                   |
| 36        |                                                     | <asp:textbox id="txtSupplier&lt;/td&gt;&lt;td&gt;Id" runat="server"></asp:textbox>                          |                              |                                                   |
| 37        |                                                     |                                                                                                    |                              |                                                   |
| 38        |                                                     | <label>Supplier Name</label>                                                                                |                              |                                                   |
| 39        |                                                     | <pre><asp:textbox id="txtSupplier&lt;/pre&gt;&lt;/td&gt;&lt;td&gt;Name" runat="server"></asp:textbox></pre> |                              |                                                   |
| 40        |                                                     |                                                                                                    |                              |                                                   |
| 41        |                                                     | <label>Supplier Contact<td>el&gt;</td><td></td></label>                                                     | el>                          |                                                   |
| 42        |                                                     | <pre><asp:textbox <="" id="txtSupplier" pre=""></asp:textbox></pre>                                         | Contact" runat="server" />   |                                                   |
| 43        |                                                     |                                                                                                    | Total Com                    |                                                   |
| 44        |                                                     | <pre><asp:button <asp:label="" id="lblMessage" m<="" pre="" r=""></asp:button></pre>                        | unat-"server" lext="Add Supp | DITEL CSSCLASS="DEN" UNCLICK="DENSUDMIT_CLICK" /> |
| 45        | -11                                                 | asp.cabec 10-"CDCnessage" I                                                                                 | unac- server //              |                                                   |
| 4% -      | No                                                  | issues found                                                                                                |                              |                                                   |
|           |                                                     |                                                                                                    |                              |                                                   |

#### Bisma Tahir

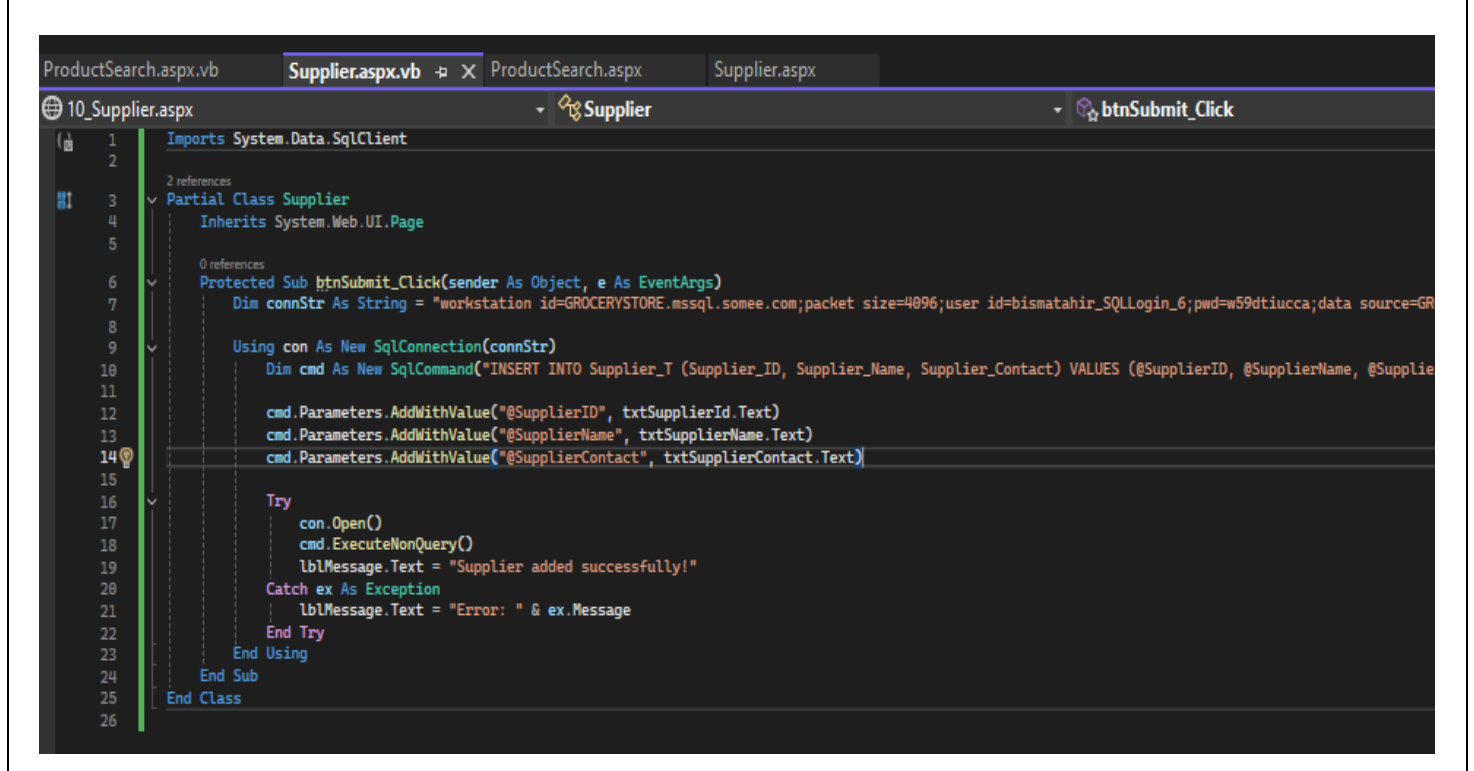

| ProductSearch.aspx.vb                                                                                                    | Supplier.aspx.vb ProductSearch.aspx                                                                                                    | 👍 🗙 Supplier.aspx                                  |             |
|----------------------------------------------------------------------------------------------------|----------------------------------------------------------------------------------------------------|----------------------------------------------------|-------------|
| 1 🔩 Page Languag                                                                                                    | ge="VB" AutoEventWireup="true" CodeFile="Produ                                                                                                    | ctSearch.aspx.vb" Inherits="Product                | Search" 😒   |
| 2 <idoctype html=""></idoctype>                                                                                                    |                                                                                                    |                                                    |             |
| 3 V Shead                                                                                                    |                                                                                                    |                                                    |             |
| 5 <title>Drodu</title>                                                                                                    | uct Search                                                                                                    |                                                    |             |
| 6 V <style></td><th></th><td></td><td></td></tr><tr><td>7 v body {</td><th></th><td></td><td></td></tr><tr><td>8 font</td><th>t-family: Arial, sans-serif;</th><td></td><td></td></tr><tr><td>9 Line</td><th>e-height: 1.6;</th><td></td><td></td></tr><tr><td>10 max-</td><th>-width: 600px;</th><td></td><td></td></tr><tr><td>11 marg</td><th>gin: θ auto;</th><td></td><td></td></tr><tr><td>12 pade</td><th>ding: 20px;</th><td></td><td></td></tr><tr><td></td><th></th><td>10 1</td><td></td></tr><tr><td>14 n2 į con</td><th>display: block: mangin: 10px A 5px; colon: #</th><td>20px; }</td><td></td></tr><tr><td></td><th>una="text"] [</th><td>, ı</td><td></td></tr><tr><td>17 input()</td><th>th: 100%: padding: 8px: border: 1px solid #ddo</th><td></td><td></td></tr><tr><td>18 bord</td><th>der-radius: 4px: box-sizing: border-box:</th><td></td><td></td></tr><tr><td>19 }</td><th></th><td></td><td></td></tr><tr><td>20 🗸 .btn {</td><th></th><td></td><td></td></tr><tr><td>21 back</td><th>kground: black; color: white; border: none;</th><td></td><td></td></tr><tr><td>22 pade</td><th>ding: 10px 15px; margin-top: 15px; width: 100</th><td>;</td><td></td></tr><tr><td>23 bord</td><th>der-radius: 4px; cursor: pointer;</th><td></td><td></td></tr><tr><td>24 }</td><th></th><td></td><td></td></tr><tr><td></td><th>ver { background: #0056D3; }</th><td></td><td></td></tr><tr><td>26 V Cable 1</td><th>th: 199%; manaja-tan; 29px; bandan-callance; /</th><td></td><td></td></tr><tr><td>27</td><th>ch. 100%, margin-cop. 20px, border-coccapse. (</th><td>iccapse,</td><td></td></tr><tr><td>29 5 th. td</td><th>{</th><td></td><td></td></tr><tr><td>30 pade</td><th>-<br>ding: 8px; border: 1px solid #ddd; text-align:</th><td>left;</td><td></td></tr><tr><td>31</td><th></th><td></td><td></td></tr><tr><td>32 th { bac</td><th>ckground-color: #f2f2f2; }</th><td></td><td></td></tr><tr><td>33 </style> |                                                                                                    |                                                    |             |
| 34 /head>                                                                                                    |                                                                                                    |                                                    |             |
| 35 ∨ <body></body>                                                                                                    |                                                                                                    |                                                    |             |
| 36 ♥ <+01m 1d=*+0<br>27 <h2>Proc</h2>                                                                                                    | dust Search <td></td> <td></td>                                                                                                    |                                                    |             |
| 29                                                                                                    | Succ Search ynz                                                                                                    |                                                    |             |
| 39 <label 4<="" td=""><th>For="txtSearch"&gt;Enter Product Name or SKU<td>21&gt;</td><td></td></th></label>                                                                                                    | For="txtSearch">Enter Product Name or SKU <td>21&gt;</td> <td></td>                                                                                                    | 21>                                                |             |
| 40 <asp:tex< td=""><th>xtBox ID="txtSearch" runat="server" placehold</th><td>r="Example: Apple or SKU123"&gt;<td>TextBox&gt;</td></td></asp:tex<>                                                                                                    | xtBox ID="txtSearch" runat="server" placehold                                                                                                    | r="Example: Apple or SKU123"> <td>TextBox&gt;</td> | TextBox>    |
| 41                                                                                                    |                                                                                                    |                                                    |             |
| 42 <asp:but< td=""><th>tton ID="btnSearch" runat="server" Text="Searc</th><td>" CssClass="btn" OnClick="btnSearc</td><td>h_Click" /&gt;</td></asp:but<>                                                                                                    | tton ID="btnSearch" runat="server" Text="Searc                                                                                                    | " CssClass="btn" OnClick="btnSearc                 | h_Click" /> |
| 43                                                                                                    |                                                                                                    |                                                    |             |
| 44 <asp:gri< td=""><th>idView ID="gvProducts" runat="server" AutoGene</th><td>rateColumns="True"&gt;</td><td></td></asp:gri<>                                                                                                    | idView ID="gvProducts" runat="server" AutoGene                                                                                                    | rateColumns="True">                                |             |
| 45                                                                                                    |                                                                                                    |                                                    |             |
| 74.0/ 🗖 Na iawaa ƙa                                                                                                    | a de la constante de la constante de |                                                    |             |

| Bisma Tahir                                                                                                    | Ι                                                                                                    | AD                                                                                                  | Lab5                                                                                                    |
|----------------------------------------------------------------------------------------------------|----------------------------------------------------------------------------------------------------|----------------------------------------------------------------------------------------------------|----------------------------------------------------------------------------------------------------|
| ProductSearch.aspx.vb + × Supplier.aspx.vb                                                                                                    | ProductSearch.aspx                                                                                                    | Supplier.aspx                                                                                       |                                                                                                    |
| 7_ProductSearch.aspx                                                                                                    | - 🕫 ProductSearch                                                                                                    |                                                                                                    | - ♀ ♀ btnSearch_Click                                                                                        |
| Imports System.Data         Imports System.Data.SqlClient         3         2 references         1         4         5         Inherits System.Web.UI.Page         6         0 references         7         Protected Sub htmSearch_Click(ss         8         10         9         11         12         13         14         15         16         17         18         19         11         15         16         17         18         19         20         End Using         21         End Sub         22         23 | ender As Object, e As EventArg<br>kstation id=GROCERYSTORE.mssql<br>CT Product_ID, SKU, Product_De<br>ion(conStr)<br>mand(query, con)<br>iithValue("@search", "%" & txtS<br>SqlDataAdapter(cmd)<br>taTable()<br>ce = table<br>I() | s)<br>.somee.com;packet size=4096;user i<br>scription, Stock FROM Product_T WP<br>earch.Text & "%") | id=bismatahir_SQLLogin_6;pwd=w59dtiucca;data source=<br>HERE SKU LIKE @search OR Product_Description LIKE @s |

# Graphical Interface as rendered in the browser:

|              |   | 🕀 Sup | plier Entry       | ×           | + |                       |
|--------------|---|-------|-------------------|-------------|---|-----------------------|
| $\leftarrow$ | С | 0     | localhost:59818/S | upplier.asp | х |                       |
|              |   |       |                   |             |   | Supplier Registration |
|              |   |       |                   |             |   | Supplier ID           |
|              |   |       |                   |             |   | Supplier Name         |
|              |   |       |                   |             |   | Supplier Contact      |
|              |   |       |                   |             |   | Arid Sumilar          |
|              |   |       |                   |             |   | Aud Suppliet          |
|              |   |       |                   |             |   |                       |

|                                              | IAD                                                                                                    |
|----------------------------------------------|----------------------------------------------------------------------------------------------------|
| Product Search                               | ch x Create Order x Dupplier Entry x +                                                                                                    |
| px                                           |                                                                                                    |
|                                              |                                                                                                    |
|                                              | Supplier Registration                                                                                                    |
|                                              | Supplier ID                                                                                                    |
|                                              | Supplier Name                                                                                                    |
|                                              | Metro Traders                                                                                                    |
|                                              | Supplier Contact                                                                                                    |
|                                              | Add Supplier                                                                                                    |
|                                              | Supplier added successfully!                                                                                                    |
|                                              | a Payment x  Product Search x + localhost:59818/ProductSearch.aspx Product Search                                                                                                    |
|                                              | Enter Product Name or SKU<br>Example: Apple or SKU123<br>Söarch                                                                                                    |
| S. D B Make a                                | Enter Product Name or SKU<br>Example: Apple or SKU123<br>Sarch                                                                                                    |
| <ul> <li>€</li> <li>C</li> <li>In</li> </ul> | Enter Product Name or SKU<br>Example: Apple or SKU123<br>Sourch<br>sourch<br>sourch<br>rea Payment x +<br>Iocalhost: 59818/Product Search x +<br>Iocalhost: 59818/Product Search.aspx<br>Product Search<br>Enter Product Name or SKU<br>Annie                                                                                                    |
| € C ① In                                     | Enter Product Name or SKU<br>Example: Apple or SKU123<br>Search<br>s a Payment × Product Search × +<br>Iocalhost:59818/ProductSearch.aspx<br>Product Search<br>Enter Product Name or SKU<br>Apple<br>Search                                                                                                    |
| € C ① In                                     | Enter Product Name or SKU<br>Example: Apple or SKU123<br>Search<br>s a Payment x  Product Search x +<br>Iocalhost:59818/ProductSearch.aspx<br>Product Search<br>Enter Product Name or SKU<br>Apple<br>Search<br>Search                                                                                                    |
| <ul> <li>▲ C</li> <li>▲ Make a</li> </ul>    | Enter Product Name or SKU<br>Example: Apple or SKU123<br>Search<br>search<br>a Payment x Product Search x +<br>Iocalhost:59818/ProductSearch.aspx<br>Product Search<br>Enter Product Name or SKU<br>Product Search<br>Deter Product Name or SKU<br>Product Search<br>Search<br>Search<br>Search<br>1 0 SKU Product_Description Stock<br>1 0 GR0001 Ornanic Anales - 1 for 150 |
| ● □ ● Make<br>● □ ● ▲                        | Enter Product Name or SKU<br>Example: Apple or SKU123<br>Search<br>Search<br>Terr Product Search x +<br>Iocalhost:59818/ProductSearch.aspx                                                                                                    |

### Q3) Write a few test cases for testing user interfaces?

### **Test Cases for ProductSearch Interface**

### Test Case 1: Successful Product Search by Name

- 1. Navigate to the Product Search page (ProductSearch.aspx).
- 2. Enter Apple into the search field.
- 3. Click the "Search" button.

### Expected Result:

- The search results should display a list of products, including "Apple", with relevant details such as Product ID, Product Description, and Stock Quantity.
- The page should display the products from the Product\_T table where the Product\_Description contains "Apple".

## Test Case 2: No Products Found for Search Term

- 1. Navigate to the Product Search page (ProductSearch.aspx).
- 2. Enter NonExistingProduct into the search field.
- 3. Click the "Search" button.

### Expected Result:

• The page should not display any products.

|              |     | Make a Payment           | ×   Product Searce | h X                | +             |   |  |
|--------------|-----|--------------------------|--------------------|--------------------|---------------|---|--|
| $\leftarrow$ | C ( | i localhost:59818/Produc | tSearch.aspx       |                    |               |   |  |
|              |     |                          |                    |                    | Product Searc | h |  |
|              |     |                          |                    | Enter Product Name | or SKU        |   |  |
|              |     |                          |                    | Oil                |               |   |  |
|              |     |                          |                    |                    | Search        |   |  |
|              |     |                          |                    |                    |               |   |  |
|              |     |                          |                    |                    |               |   |  |
|              |     |                          |                    |                    |               |   |  |
|              |     |                          |                    |                    |               |   |  |

# Test Case 1: Valid Supplier Entry

#### Input

Supplier\_ID: 201 Supplier\_Name: "Metro Traders" Supplier\_Contact: "metro@traders.com"

#### **Expected Output**

"Supplier added successfully!" label message Record is inserted into the database

| 🌐 P | Product Search   | $\times   \oplus$ | Create Order |         | × | Supplier Entry |   | × | + |
|-----|------------------|-------------------|--------------|---------|---|----------------|---|---|---|
| рх  |                  |                   |              |         |   |                |   |   |   |
|     | Supplier F       | Registr           | ation        |         |   |                |   |   |   |
|     | Supplier ID      |                   |              |         |   |                | 1 |   |   |
|     | Supplier Name    |                   |              |         |   |                | 1 |   |   |
|     | Supplier Contac  | t                 |              |         |   |                | ] |   |   |
|     | metro@traders.co | n                 | Add Su       | ipplier |   |                |   |   |   |
|     | Supplier added   | successfu         | lly!         |         |   |                |   |   |   |

# Test Case 2: Duplicate Supplier\_ID

#### Input

Supplier\_ID: 201

Supplier\_Name: "New Metro"

Supplier\_Contact: "contact@newmetro.com"

#### **Expected Output**

SQL Error: Violation of PRIMARY KEY constraint 'Supplier\_PK'

| Bisma Tahir    |                    | IAD                |     | Lab5 |
|----------------|--------------------|--------------------|-----|------|
| Product Search | 🗙 🛛 🌐 Create Order | × 🕀 Supplier Entry | × + |      |
| рх             |                    |                    | e   |      |
| Sup            | plier Registration |                    |     |      |
| Suppli         | er ID              |                    |     |      |
| 201            |                    |                    |     |      |
| Suppli         | er Name            |                    |     |      |
| New M          | etro               |                    |     |      |
| Suppli         | er Contact         |                    |     |      |
| conatc         | @new,metro.com     |                    |     |      |
|                | Add Supplier       |                    |     |      |

Error: Violation of PRIMARY KEY constraint 'PK\_Supplier\_83918D98932116BE'. Cannot insert duplicate key in object 'dbo.Supplier\_T'. The duplicate key value is (201). The statement has been terminated.